# Suggerimento per la risoluzione dei problemi per Cisco Business Wireless (CBW) e telefoni cellulari

# Obiettivo

Si verificano problemi di connessione con il telefono cellulare alla rete CBW? È possibile che l'impostazione predefinita disattivata per 802.11r stia causando problemi di connessione, a seconda del telefono. In questo articolo verrà illustrato come eseguire le operazioni necessarie per verificare se questa semplice soluzione consente di eseguire la configurazione.

# Dispositivi interessati | Versione software

- Access point Cisco Business Wireless 140AC | (scarica la versione più recente)
- Access point Cisco Business Wireless 145AC | (scarica la versione più recente)
- Access point Cisco Business Wireless 240AC | (scarica la versione più recente)

# Modificare le impostazioni 802.11r sulla rete CBW

### Passaggio 1

Accedere all'interfaccia utente Web immettendo l'indirizzo IP del punto di accesso primario in un browser Web. Verificare di non essere connessi a una rete VPN (Virtual Private Network). In caso contrario, l'operazione non funzionerà. Se vengono visualizzati avvisi di protezione, selezionare le richieste per procedere.

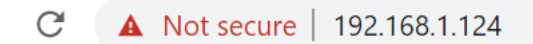

#### Passaggio 2

Nell'angolo superiore destro dell'interfaccia utente Web, fare clic sulle frecce opposte per passare alla visualizzazione avanzata.

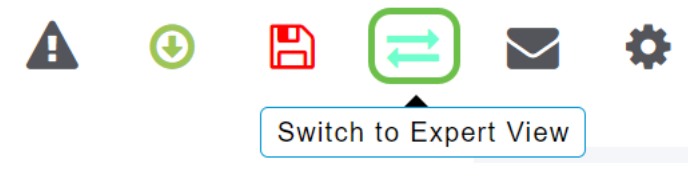

#### Passaggio 3

Viene visualizzata una finestra popup in cui viene chiesto se si desidera selezionare la visualizzazione per utenti esperti. Fare clic su **OK**.

#### 192.168.1.124 says

Do you want to select Expert View?

| OK Cancel |
|-----------|
|-----------|

#### Passaggio 4

Selezionare WLAN e l'icona di modifica per la WLAN da modificare.

| æ        | Monitoring              |                 | 11<br>C | IIIII<br>ISCO Cisco E | Busin | ness Wireless 1 | 45AC Access P | oint  | Q   | A | ٩          |       | ₽       | $\geq$ | \$       |  |  |
|----------|-------------------------|-----------------|---------|-----------------------|-------|-----------------|---------------|-------|-----|---|------------|-------|---------|--------|----------|--|--|
| \$       | Wireless Settings       | WI              | _ANs    |                       |       |                 |               |       |     | ? |            |       |         |        |          |  |  |
|          | Access Points           | Active WI AND 3 |         |                       |       |                 |               |       |     |   |            |       |         |        |          |  |  |
|          | Access Points<br>Groups |                 |         |                       |       |                 |               |       |     |   |            |       |         |        |          |  |  |
|          | 😁 WLAN Users            |                 |         |                       |       |                 |               |       |     |   |            |       |         |        |          |  |  |
|          | 🚰 Guest WLANs           |                 | Add nev | v WLAN/RLAN           |       |                 |               |       |     |   |            |       |         |        |          |  |  |
|          | 4 Mesh                  | Ac              | tion    | Active                |       | Туре            | Name          | SSIE  | )   | : | Security P | olicy | Radio P | olicy  |          |  |  |
|          | Managamant              |                 | ×       | Enabled               |       | WLAN            | cisco_1       | cisco | 0_1 | 1 | Personal(W | PA2)  | ALL     |        | ^        |  |  |
|          | Management              | Ø               | ×       | Enabled               |       | WLAN            | cisco_2       | cisco | _2  | ( | Guest      |       | ALL     |        |          |  |  |
| J.       | Services                | Ø               | ×       | Enabled               |       | WLAN            | cisco_4       | cisco | _4  | F | Personal(W | /PA2+ | ALL     |        |          |  |  |
| ₽        |                         | Ø               | ×       | Disabled              |       | WLAN            | cisco_3       | cisco | 0_3 | ( | Open       |       | ALL     |        |          |  |  |
| <u> </u> | Advanced                |                 |         |                       |       |                 |               |       |     |   |            |       |         |        | <b>.</b> |  |  |
|          |                         |                 |         |                       |       |                 |               |       |     |   |            |       |         |        |          |  |  |
|          |                         |                 |         |                       |       |                 |               |       |     |   |            |       |         |        |          |  |  |

## Passaggio 5

Viene visualizzata una finestra popup che chiede se si desidera continuare. Fare clic su **Sì**.

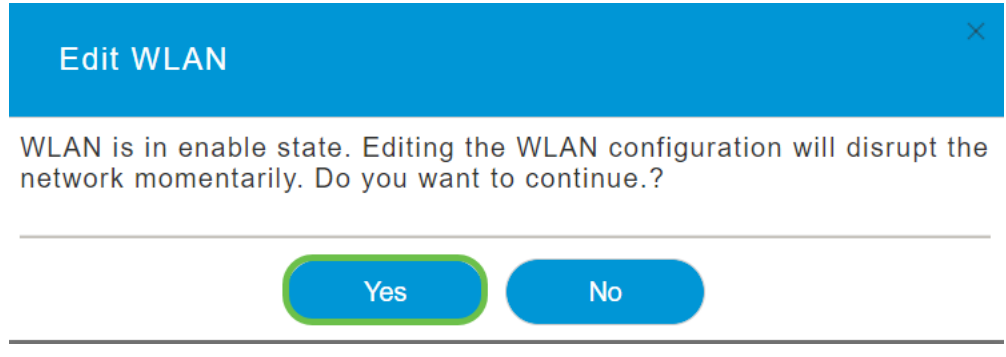

### Passaggio 6

Fare clic sulla scheda **Avanzate**. Fare clic sul menu a discesa per 802.11r e selezionare **Abilitato**.

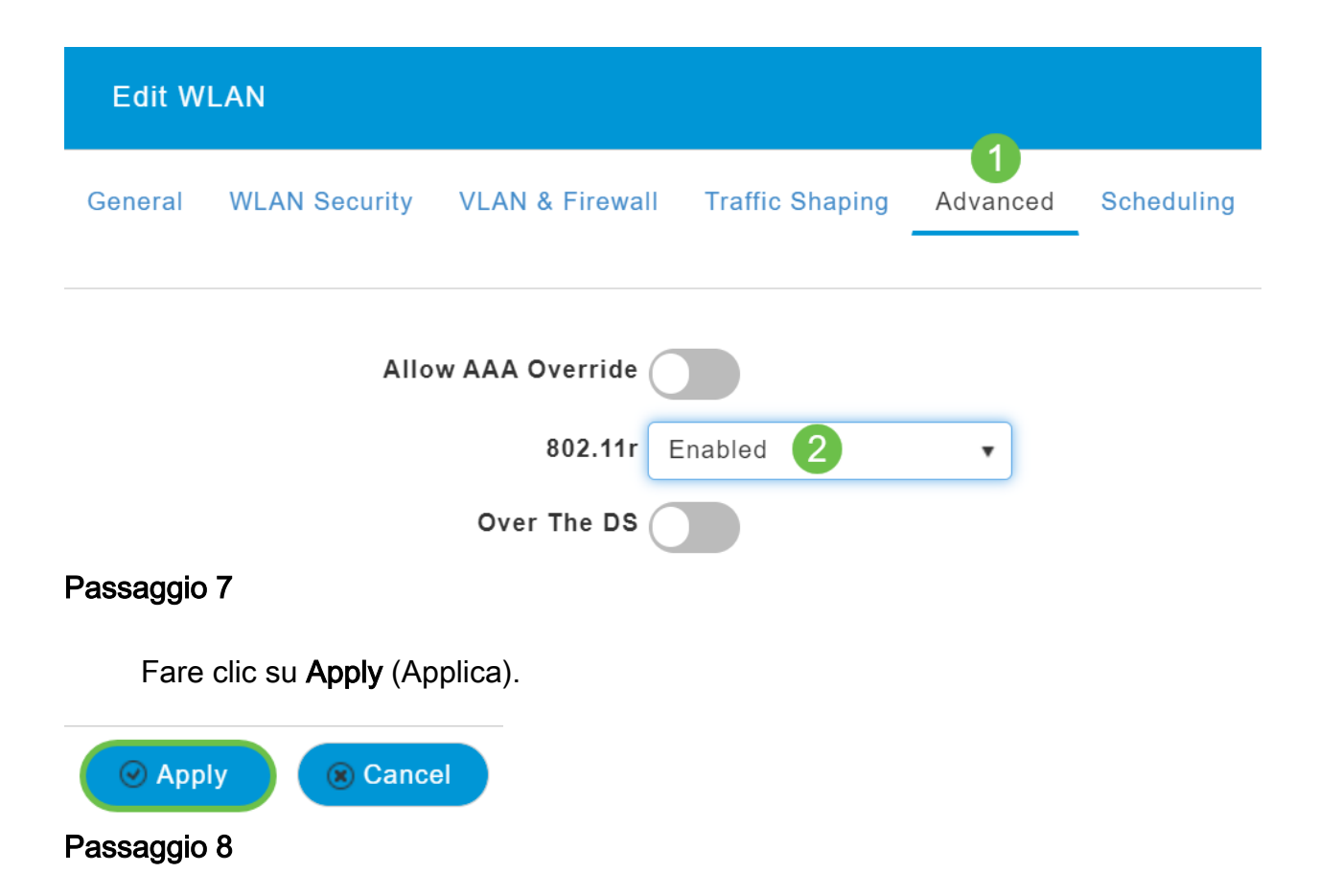

Per salvare definitivamente queste impostazioni, fare clic sull'**icona Salva** nella parte superiore destra dello schermo.

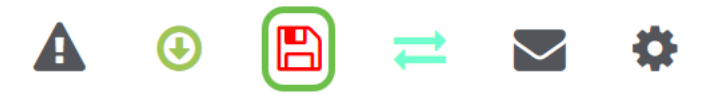

Conclusioni

Ètutto! Ci auguriamo che questo risolva il problema, e ora puoi usare il tuo cellulare per accedere alla tua rete CBW. In caso contrario, controllare le altre opzioni nell'articolo Risoluzione dei problemi di una rete Mesh Cisco Business Wireless.